## **Updating Your Password**

Download the PDF of this article.

## In this Article

**Password Policy** 

**Related Articles** 

## **Account Password**

If you need to update your plan or password follow the steps below.

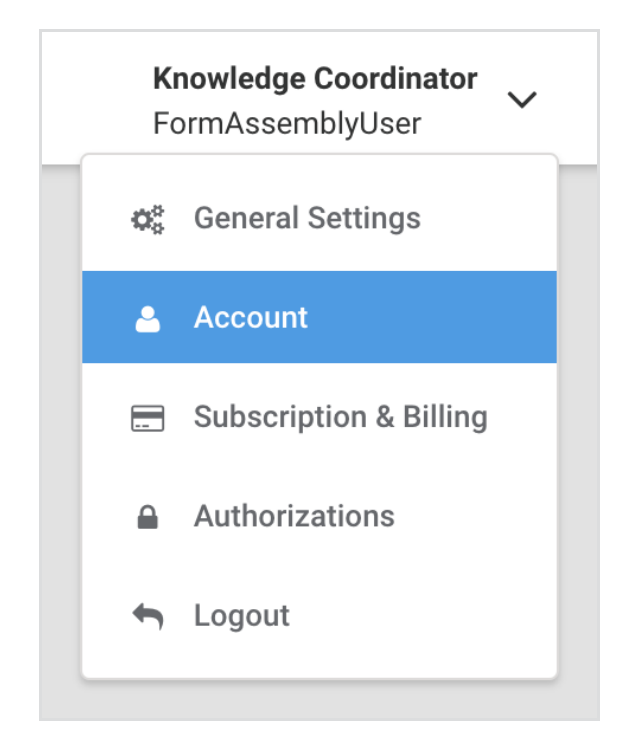

- 1. Once logged in, click on your name/username in the top right of the screen.
- 2. Click Account.
- 3. Click Update Password.

## **Password Policy**

When entering a new password, please adhere to the following password policy:

- Passwords must include a minimum of 12 characters
- Passwords must use numbers, uppercase, lowercase, and special characters
- Personal Identifiable Information (PII), such as your name or email address, cannot be used within a password

- Commonly used passwords (such as p@ssword123) are restricted and will return an error if entered
- Basic, Essentials, Team, and Enterprise plan users cannot reuse their last 4 passwords
- Government plan users cannot reuse their last 24 passwords